# Cuenta de reembolso médico: Guía del usuario para la presentación de reclamos en línea

Su Cuenta de reembolso médico es una excelente manera de ahorrar en costos de atención médica elegibles, y HealthEquity/WageWorks se ha esforzado duro para hacer que el proceso de reclamos y de pago sea lo más fácil posible.

Esta guía describe el proceso de reclamos y presentación, y el proceso Pay My Provider (Pagar a mi proveedor) (PMP) utilizando el sitio web de HealthEquitylWageWorks.

| Sección                                        | Página |
|------------------------------------------------|--------|
| 1. Presentar un reclamo en línea               | 2      |
| 2. Hacer un pago único a mi proveedor          | 7      |
| 3. Configurar pagos recurrentes a mi proveedor | 11     |
| 4. Información de contacto                     | 15     |

Antes de describir los pasos, aquí hay algunas cosas que debe saber sobre el proceso de reclamos:

- La Cuenta de reembolso médico (MRA) es una cuenta de atención médica con fondos que se pueden usar para costos de atención médica elegibles. Esto significa que para recuperar su dinero, primero debe demostrar que el costo es elegible para reembolso, proporcionando documentación.
- Deberá presentar un recibo u otra documentación relevante que incluya la información a continuación:
  - Nombre del proveedor
  - Nombre del paciente
  - Tipo de servicio
  - Fecha(s) del servicio
  - Constancia de pago

## Proceso de reclamos en línea

#### Cree su cuenta

Para comenzar un reclamo, primero deberá iniciar sesión en su cuenta en **participant.wageworks.com/sfmra.** Si aún no registró su cuenta, deberá hacerlo primero.

#### Presentar un reclamo

Después de que se haya registrado para una cuenta y haya creado su nombre de usuario y contraseña, puede presentar reclamos por costos de atención médica elegibles. Para presentar un reclamo a través del sitio web:

| Low and a series of the series of the      | Construct State Construct State State Sta |                                        |                                                                                                    |
|----------------------------------------------------------------------------------------------------|----------------------------------------------------------------------------------------------------|----------------------------------------|----------------------------------------------------------------------------------------------------|
| Num Name         Welcome to the Medical Reimbursement Account (MRA) website           Reward         Welcome to the Medical Reimbursement Account (MRA) website           Tore to your HealthEquity (MagWorks Spending Account Online Services, your confidential, one -step resource for information and tools designed to help you better manage your spending account.           Tore to your reimbursement can be sent directly to your personal bank account? Direct deposit is the quickest and safest were reimbursed for your gelighte healthear expenses. Your monep is automatically deposited into your account, on time. It's simple to enable direct deposit on your account. Get started nood           Weltam - Reparter Health Equity (MagWorks Spending Account Online Services to now and the service Strates).         Start Account Online Services to now and services to now and services to now and services.           Attabulant ZGR AC MOOR         Est state Account online Services to now and services to now and services.         Attabulant ZGR Account Online Services to now your spending account balances to service.           Beavier Quinter Services to now your formation and tools to:         Beavier Quinter Services to now:         Beavier Quinter Services to now and services to now and the services to now your spending account balances.           Brow How Your Spending Account Online Services to now your spending Account Action Heart Mere         Byour your spending Account Action Heart Mere           Brow How Your Spending Account Action Heart Mere         Byour your spending Account Action Heart Mere         Byour your spending Account Action Heart Mere           Brow How Your Spendi                                                                                                    | Uier Name            Parsend         Welcome to the Medical Reimbursement Account (MRA) website           Parsend         Welcome to your HealthSquiry (WagWorks Spending Account Online Services, your confidential, one-stop resource for<br>infinition and tools disgrigated to help you better manage your spending account.           Port web         Core Payment Onlines           Welcome Temperature to your reimbursement can be sent directly to your personal bank account? Direct deposit is the quickest and safets to your account. Gat satated source           We Usana-Register Net         Uier Temperature to your reimbursement can be sent directly to your personal bank account? Direct deposit is the quickest and safets to your account. Gat satated stopset           We Usana-Register Net         Uier Temperature (que hay un pequide) momento de since standing in the sentile directly to your account. Gat satated stopset           We Usana-Register Net         Ets dire web no est di liponible en español. Si necetita ayuda en español. Hame al (give hayu ne pequide) momento de since indend mentrate de standamos is al lamada con un representance que hable español. Si necetita ayuda en español. Hame al (give claims at the sate state sta                                                                                                    | SFMRA                                  | 0/15                                                                                                    |
| New Home         Welcome to the Medical Reimbursement Account (MRA) website           Recent         Welcome to the Medical Reimbursement Account (MRA) website           Welcome to your HealthEquity UkapyWorks Spanding Account Online Services, your confidential, one-stop resource for information and tools designed to help you better manage your spending accounts.           Your HealthEquity UkapyWorks Spanding Account Online Services, your confidential, one-stop resource for information and tools designed to help you better manage your spending account.           Your HealthEquity Or reimbursement can be sent directly to your personal bank account? Direct deposit is the quickest and safest way our reimbursement can be sent directly to your account. Get started noot           User Usens-Regater HealthEquity Disadd disponible en español. Si necesita ayuda en español, Hame al (géo 597-6078. Es posible que haya un pequeño momento de silendo mientras trastadamos ia llamada con un representante que banking the spañol.           AttRA HEBPTXER, UBEPTXER, UBEPTXER, WERTXER, UBERTXER, UBERTREARER, UBERTXER, UBERTXER, UBERTXER, UBERTXER, UBERTXER, UBERTREARER                                                                                                    | New Home         Welcome to the Medical Reimbursement Account (MRA) website           New Home         Welcome to your HealthGuiny (MagWorks Spending Account Online Services, your confidential, one-stop resource for<br>Information and tools designed to help you better manage your spending account.           Toor Payment Ontiona         Did you know your reimbursement can be sent directly to your personal bank account? Direct deposit is the quickest and safest<br>way to get reimbursed for your actional tools discipate expenses. Your morely is automatically deposited into your account, on time,<br>every time. It's simple to enable direct to poor hor your account. Gat started novel           New Usan - Register Her         LIST Start A LOOK           Ers sills web no està disponible en essañol 31 accetta ayuda en español. Liner al<br>(gue bable español.           Heit Start A LOOK         Ess sills web no està di sponible en essañol 31 accetta ayuda en español. Liner al<br>(gue bable español.           Heit Weit Weit Start Start A LOOK         Ess sills web no està di sponible en español. Sa escetta ayuda en español. Liner al<br>(gue bable español.           Heit Met Start, USE X, USE X, USE                                                                                                    |                                        |                                                                                                    |
| Rue with a state of the state of the state of t                      | Rume         Welcome to the Medical Reimbursement Account (MRA) website           Rume         Welcome to your HealthEquity (WageWorks Spending Account Online Services, your confidential, one-stop resource for<br>information and loois designed to help you better manage your spending account.           Rume         Your Proven Colinos           Rume         Did you hnowy our reimbursement and be send directly your personal bank account? Direct deposit is the quickest and safest<br>wey to get reimbursement are used<br>in you get reimbursement and be send directly your personal bank account? Direct deposit is the quickest and safest<br>wey to get reimbursement and be send directly your personal bank account? Direct deposit is the quickest and safest<br>wey to get reimbursement direct deposit on your account. Gat started now!           Neu Usen - Register Hen         LTS TAKE ALOON           Spending Account Online Services brings you information and tools to:<br>                                                                                                    | licer Name                             |                                                                                                    |
| Numed         Velcome to your Health Equity   WageWorks Spending Account Online Services, your confidential, one-stop resource for<br>information and tools designed to help you better manage your spending account.           Your Designed To Health Equity   WageWorks Spending Account Online Services, your confidential, one-stop resource for<br>information and tools designed to help you better manage your spending account.           Wor Usen-Register Weit         Did you known your reimbursement can be send directly youry acround. Get started nood           Wor Usen-Register Weit         ETS TAKE ALOOK           Bill you known your Spending account balances         Spending Account Online Services brings you information and tools to:           Application Status         Applications status           Spending Account Online Services brings you information and tools to:         Review your spending account balances           Applications Status         Disvise your status and manage.           Disvise your status         Disvise your status                                                                                                    | Nexted         Velcome to your HealthSquity (WagHWorks Spending Account Online Services, your confidential, one-stop resource for<br>information and loois designed to help you better manage your spending accounts.           Your Payment Onlinos         Your Payment Onlinos           New Usen – Register New         Erits Your Easthing in the stand of the services prove eligible healthGare expenses. Your more is automatically deposited into your account, on time,<br>every time. It's single to enable direct deposit on your cellulation catarated none:<br>(560) 697-6978. Es positio que hays un pequéño momento de silencio mientras trasladamos la llamada con un representante<br>(gra habite españo).           Applicitation Account Online Services brings you information and tools to:<br><ul> <li>Review your spending account balances<br/><ul> <li>Review your spending account balances<br/><ul> <li>Review your spending account balances<br/><ul> <li>Review your spending account balances<br/><li>Devolución forms<br/><ul> <li>Markinet Y Stat ALOON</li> <li>Spending Account Online Services brings you information and tools to:<br/><ul> <li>Review your spending account balances<br/><li>Devolución forms<br/><li>Advinch more.</li> <li>Hyou don't yet have a user name and password, select the "New User?" button. We recommend that you bookmark this page<br/>and visit often.</li> </li></li></ul> </li> </ul></li></li></ul></li></ul></li></ul></li></ul>                                                                                                    |                                        | Welcome to the Medical Reimbursement Account (MRA) website                                                                                                    |
| Operation         Sour Payment Options           Bid you know your reimbursement can be sent directly to your personal bank account? Direct deposit is the quickest and safest youry time. It's simple to enable direct deposit on your account. Get started nood           Wer Ubert - Register Wert         Did you know your reimbursement can be sent directly to your personal bank account? Direct deposit is the quickest and safest youry time. It's simple to enable direct deposit on your account. Get started nood           Wer Ubert - Register Wert         Did you know your reimbursement can be sent directly to your personal bank account? Direct deposit is the quickest and safest youry account. Get started nood           Wer Ubert - Register Wert         Did you from did line on the sent directly to your personal bank account? Direct deposit in you account. Get started nood           Wer Ubert - Register Wert         Did you from did line on the sent directly to your personal bank account? Direct deposit in you in company to personal bank account balances           Review your your spending account balances         Review your your spending account balances           Nerview your spending account balances         Download from:           Did word you take a user name and password, select the "New User?" button. We recommend that you bookmark this page           Up don't yet take a user name and password, select the "New User?" button. We recommend that you bookmark this page                                                                                                    | Construction         Start Routing           Did you know your reimbursement can be send iffercity to your personal bank account? Direct deposit is the quickest and, on their send recent to your account, due their senders. Your more is automatically deposited into your account, on their senders. Your more is automatically deposited into your account, on their senders. Your more is automatically deposited into your account, on their senders.           We Utams - Register Weither         Effect to the sender directly to your account. Get started need.           We Utams - Register Weither         Effect to the sender directly to your account. Get started need.           We Utams - Register Weither         Effect to the sender directly to your account. Get started need.           We Utams - Register Weither         Effect to the sender.           Weither - Register Weither         Effect to the sender.           Weither - Register Weither         Effect to the sender.           Weither - Register Weither         Effect to the sender.           Weither - Register Weither         Effect to the sender directly to your starteners.           Weither - Register Weither         Northold forms           Weither - Register Weither         And moch, musch more           Weither - Register Weither         Northold forms           Weither - Register Weither         Northold forms           Weither - Register Weither         Northold forms           Weither - Register Meither         North                                                                                                    | Password                               | Welcome to your HealthEquity   WageWorks Spending Account Online Services, your confidential, one-stop resource for<br>information and tools designed to help you better manage your spending accounts.                                                                                                    |
| Bid you know your reimbursement can be sent directly to your personal bank account Direct deposit is the quickest and safest your your your activation to your activation to your account, on time, the sample to enable direct deposit on your account, on time, the sample to enable direct deposit on your account. Get started nood ETS TARE A LOOM ETS TARE A LOOM ETS TARE A LOOM AND A LOOM A LOOM A LOO | Bit you know your reinbursement can be sent directly to your personal bank account Direct deposit is the quickest and safest water and the sent directly to your personal bank account Direct deposit is the quickest and safest water and the sent directly to your personal bank account Direct deposit is the quickest and safest water and the sent directly to your personal bank account Direct deposit is the quickest and safest water and the sent directly to your personal bank account Direct deposit is the quickest and safest water and the sent directly to your personal bank account Direct deposit in the quickest and safest water and the sent directly to your personal bank account direct deposit on your account, on time, the sent directly to your personal bank account direct deposit on your account, on time, difference deposit on your account, on time, difference deposit on your account, on time, difference deposit on your account, on time, difference deposit on your account direct deposit and the sent directly deposited into your account, on time, difference deposit on your account direct deposit on your account. Get started noot           LIST TAKE A LOOK         LIST TAKE ALON           Application of the sent direct deposit on your account direct deposit on your account on the presentance on the sent direct deposit on your account on the presentance on the sent deposit direct deposit on your account on the presentance on the sent direct deposit on your account on the presentance on the sent direct direct deposit on your account direct deposit on your account direct deposit on your account direct deposit on your account direct deposit direct deposit on your account direct deposit direct deposit direct deposit on your account direct deposit direct deposit direct deposit direct deposit direct deposit direct deposit direct deposit direct deposit direct deposit direct deposit direct deposit direct deposit direct deposit direct deposit                                                                                | GO                                     | Your Payment Options                                                                                                    |
| New Usans - Register Here         ETS TAKE A LOOK           Est sitio web no està disponibile en español. Sin eccesita ayuda en español. Ilame al<br>(spon 5007 SOR 26. Spon 5007 R. Spon 5007 R. Sponibile en español. Sin eccesita ayuda en español. Ilame al<br>(spon 4000 Register Here)           Applicitation español. Sin eccesita ayuda en español. Sin eccesita ayuda en español. Sin ec                                                                              | New Usam- Register Her         LETS TAKE A LOOK           Exts sitio web no exis disponible en español. Si necesita ayuda en español. Ilame al<br>Edis (507-6078. Es ponible que haya un pequeño momento de silencio mientras trasladamos ia llamada con un representante<br>que habie español.           Applinier-Yake, al gretro xg, al XBT: (860) 697-6078, Es Ponible que haya un pequeño momento de silencio mientras trasladamos ia llamada con un representante<br>que habie español.           Applinier-Yake, al gretro xg, al XBT: (860) 697-6078, Es Ponible que haya un pequeño momento de silencio<br>necessaria de la ponible que español.           Applinier-Yake, al gretro xg, al XBT: (860) 697-6078, Es Ponible que haya un pequeño momento de silencio<br>necessaria de la ponible que español.           Spencing Account Online Services brings you information and tools to:<br>. Review your silentents<br>. View your statements<br>. And much, much more<br>. Jou don't yet have a user name and password, select the "New User?" button. We recommend that you bookmark this page<br>and visit offen.           xmm: Christer XC: Name your Schwards and select the "New User?" button. We recommend that you bookmark this page<br>and visit offen.                                                                                                    | Enrgot.your.password or user<br>name?  | Did you know your reimbursement can be sent directly to your personal bank account? Direct deposit is the quickest and safest<br>way to get reimbursed for your eligible healthcare expenses. Your money is automatically deposited into your account, an time,<br>every time. It's simple to enable direct deposit on your account. Get attactd now! |
| Exte still web no estå disponible en español. Si nocestia avyda en español. Hame al<br>(566) 697-6978. Se positiq en baya un pequeño momento de silencio mientras trasiadamos la llamada con un representante<br>que hable español.           April Andre Santonia         Santonia           April Martine español.         Bardine español.           Spending Account Online Services brings you information and tools to:         Review your spending account balances           Review your spending account balances         Review your spending account balances           No workad forms:         And much, much more           Hyou don't yet have a user name and password, select the "New User?" button. We recommend that you bookmark this page           Information account you is ofference         Spending works of the service of the service of the ser                                                                                                    | Exte sitio web no està disponible en español. Si necesita ayuda en español. Ilame al (566) 697-6978. Es positione momento de sitiendo mientro si anciendo mientro si anciendo mientro miento mientro mientro mient                  | New Users - Register Here              | LETS TAKE A LOOK                                                                                                    |
| 本規込局部交互承、設置や支援構、研究室、(366) 697-6978。 営政門総参決電動協中交代表機動明定整合発電的研究。<br>Spending Account Online Services brings you information and tools to:<br>- Review Quaries Status<br>- Review Quaries Status<br>- Review Quaries Status<br>- Norman Munch, much more<br>If you don't yet have a user name and password, select the "New User?" button. We recommend that you bookmark this page<br>and visit often:                                                                                                    | with Mass YGE *, 00호수文표, 80호수文표, 855 (366) 697-6078, 1호전문문화)로특용하수 2(국용표하기분을 허용함, 5550 (2014)           Spending Account Online Services brings you information and tools to:           *, Review Calming Scouth Balances           *, Review Calming Scouth Balances           *, Review Calming Scouth Balances           *, Review Calming Scouth Balances           *, Review Calming Scouth Balances           *, Review Calming Scouth Balances           *, Download forms           *, Download forms           *, Breview Calming Scouth Balances           *, Breview Calming Scouth Balances                                                                                                    |                                        | Este sitio web no está disponible en español. Si necesita ayuda en español, liame al<br>(866) 697-6078. Es posible que haya un pequeño momento de silencio mientras trasladamos la llamada con un representante<br>que habie español.                                                                                                    |
| Spending Account Online Services brings you information and tools to:<br>• Review your spending account balances<br>• Review your statements<br>• View your statements<br>• Dewnload forms<br>• And much, much more<br>If you don't yet have a user name and password, select the "New User?" button. We recommend that you bookmark this page<br>and visit often.<br>• multike flows; Chhaer highs • 0.2002-0021 Multikeys to:                                                                                                    | Spending Account Online Services brings you Information and tools to:                                                                                                    |                                        | 本網站尚無中文版本。如果中文支援,誦致電:(866)697-6078。當我們把您的來電轉給中文代表接動時可能會有垣暫的靜默。                                                                                                    |
| Review your spending account balances     Review your statements     View your statements     Dewnload forms     And much, much more     If you don't yet have a user name and password, select the 'New User?' button. We recommend that you bookmark this page     and visit often.     Chuse high     Chuse high                                                                                                    | Review your spending account balances     Review your statements     View your statements     Download forms     And much, much more     Wyou don't yet have a user name and password, select the "New User?" button. We recommend that you bookmark this page and visit often.                                                                                                    |                                        | Spending Account Online Services brings you information and tools to:                                                                                                    |
| If you don't yet have a user name and password, select the "New User?" button. We recommend that you bookmark this page and visit often.                                                                                                    | And much, much more If you don't yet have a user name and password, select the "New User?" button. We recommend that you bookmark this page and visit often.                                                                                                    |                                        | Review your spending account balances     Review claims status     View your statements     Download forms                                                                                                    |
| and visit often. 02302-822 Meditions, No.                                                                                                    | and Visit often. 02309-2027 Multifulary No.                                                                                                    |                                        | <ul> <li>And much, much more</li> <li>If you don't yet have a user name and password select the "New Liser?" button. We recommend that you bookmark this name</li> </ul>                                                                                                    |
| rm of Die Powy CA Privacy Tights 6 2002-2022 Holdtsfejuly, isc.                                                                                                    | em of bar Phany Chinary lights C2300-2022 Hadivipung va.                                                                                                    |                                        | and visit often.                                                                                                    |
|                                                                                                    |                                                                                                    | erans of Use Privacy CA Privacy lights | © 2002-2022 Hod/Stiguity. Inc.                                                                                                    |
|                                                                                                    |                                                                                                    |                                        |                                                                                                    |
|                                                                                                    |                                                                                                    |                                        |                                                                                                    |
|                                                                                                    |                                                                                                    |                                        |                                                                                                    |
|                                                                                                    |                                                                                                    |                                        |                                                                                                    |

- 1. Inicie sesión en su cuenta de HealthEquity/WageWorks participant.wageworks.com/sfmra
- 2. En la página principal, haga clic en "Reimburse Me"

| Medical Reimbursement Account<br>\$100.03<br>Unitive substatement and the substatement<br>\$100.03<br>Available Balance"<br>\$100.03<br>Shop publied FA items<br>at FSAStore.com<br>* Balances may not reflect our<br>RECENT ACTIVITY Very/<br>Date Activity<br>90/14/2023 Mail-Ord | tay Provider 🛛 📴 View                                                                                                    | w Claims & Payments 💦 💐 Pick                                                                                                    | and Process                                                                                                    | General Forms                                                                                                    |
|----------------------------------------------------------------------------------------------------|----------------------------------------------------------------------------------------------------|----------------------------------------------------------------------------------------------------|----------------------------------------------------------------------------------------------------|----------------------------------------------------------------------------------------------------|
| Une from 60.001.2023/ou 12.202.2022                                                                                                    |                                                                                                    |                                                                                                    |                                                                                                    | Statements                                                                                                    |
| 08/11/2023 Center fo<br>08/01/2023 Surgery<br>07/21/2023 Mail-Ord<br>07/15/2023 Greenwo                                                                                                    | Spend It By:<br>12/31/2C<br>01/01/202<br>Claim It By:<br>03/31/2O2<br>claim It By:<br>03/31/2O2<br>claim It By: | 223<br>Be<br>3<br>4<br>Statu<br>Statu<br>In Process   Not Paid<br>Completed   Paid<br>In Process   Not Paid<br>Completed   Paid<br>In Process   Not Paid<br>Completed   Paid | nount:<br>OO<br>Dur.<br>ry over \$500.00<br>year.<br><b>Amount</b><br>-\$1.517.12<br>-\$12.79<br>-\$20.13<br>-\$23.34 | About This Program<br>Eligible Expenses List<br>Eligible Dependents<br>List<br>Authorized Individuals<br>FSAStore.com C |

3. Revise las instrucciones de presentación de reclamos y haga clic en "Next"

| SF <b>MRA</b>                  |                                                                         |                                                                                  |                                                             |                                                     |                                                                                           | A<br>Harre                    | Messages         | O<br>Support                   | E*<br>Logaut           | Joe Member<br>10401340 |
|--------------------------------|-------------------------------------------------------------------------|----------------------------------------------------------------------------------|-------------------------------------------------------------|-----------------------------------------------------|-------------------------------------------------------------------------------------------|-------------------------------|------------------|--------------------------------|------------------------|------------------------|
|                                | Dashboard                                                               | Claims & Activity                                                                | Calculators                                                 | Card Cente                                          | ,                                                                                         |                               |                  |                                |                        |                        |
| ВАСК                           |                                                                         |                                                                                  | In                                                          | structions                                          |                                                                                           |                               |                  |                                |                        | NEXT                   |
|                                |                                                                         | Submit th                                                                        | is claim to get rein<br>alth Care                           | nbursed for you                                     | r out-of-pocket expenses.                                                                 |                               |                  |                                |                        |                        |
|                                |                                                                         | Before<br>Have your<br>Follow<br>Enter Clair                                     | You Start<br>documentation in f<br>These Steps<br>m Details | ront of you. Ei<br>;<br>ew and Upload<br>imentation | ater one item at a time.                                                                  |                               |                  |                                |                        |                        |
| Copyried<br>tradma<br>personal | nt 5 2002-2022 Health Eq<br>rk of Health Equity, Inc. N<br>I situation. | ulty, Inc. All Rights Reserved. All cor<br>part of this site is interded to prov | ntents and the design of th<br>ide tax or legal advice. Sav | is web site are copyrig<br>ings examples are prov   | ited by HealthEquity. Inc. and inay be pro<br>ided for Illustrative purposes only. You si | tected by of<br>rould consult | her laws, health | Equity is a re<br>advisor roga | spisterd<br>rding your |                        |

- 4. Complete toda la información necesaria
  - Haga clic en "Next No More Items for This Claim"

|                     | 2011                                                                                        |                                                                             |                                               |                                                                                 |                                                    |                              | Home                        | Messages                          | O<br>Support                    | E+<br>Logout         | Joe Member<br>10401340 | Л |
|---------------------|---------------------------------------------------------------------------------------------|-----------------------------------------------------------------------------|-----------------------------------------------|---------------------------------------------------------------------------------|----------------------------------------------------|------------------------------|-----------------------------|-----------------------------------|---------------------------------|----------------------|------------------------|---|
|                     | Dashboard                                                                                   | Claims & Activity                                                           | Calculators                                   | Card Center                                                                     |                                                    |                              |                             |                                   |                                 |                      |                        |   |
| ВАСК                |                                                                                             |                                                                             | En                                            | Step 1 of 3<br>ter Claim Item 1                                                 |                                                    |                              |                             |                                   |                                 |                      |                        |   |
|                     |                                                                                             | Enter the follow<br>submit to verify<br>All fields are require              | wing as dis<br>r this claim<br>ad unless note | played on the docume<br>ed as optional.                                         | ntation you w                                      | vill                         |                             |                                   |                                 |                      |                        |   |
|                     |                                                                                             | Provide                                                                     | r Name                                        | Select Name                                                                     |                                                    | <b>v</b> ][                  | +ADD                        | NEW PRO                           | OVIDER                          |                      |                        |   |
|                     |                                                                                             | Service Sta                                                                 | art Date                                      |                                                                                 | MM/DD/YYYY<br>you received<br>paid                 | í (examp<br>I care, no       | ole). Day<br>ot day y       | r(s)<br>ou                        |                                 |                      |                        |   |
|                     | S                                                                                           | ervice End Date (o                                                          | ptional)                                      |                                                                                 | MM/DD/YYYY<br>more than on                         | r (examp<br>ne day           | ole). If fo                 | ər                                |                                 |                      |                        |   |
|                     | Description o                                                                               | f Service - Select F                                                        | From Com                                      | mon Services or Ot                                                              | her Service                                        | s:                           |                             |                                   |                                 |                      |                        |   |
|                     |                                                                                             | Common S                                                                    | ervices                                       | Co-payment (I                                                                   | medi                                               | $\sim$                       |                             |                                   |                                 |                      |                        |   |
|                     |                                                                                             | Other S                                                                     | ervices                                       | Select from O                                                                   | thers                                              | $\mathbf{v}$                 |                             |                                   |                                 |                      |                        |   |
|                     |                                                                                             | ,                                                                           | Amount                                        | \$                                                                              |                                                    |                              | Your ou                     | it-of-pock                        | et cost                         |                      |                        |   |
|                     |                                                                                             | Patien                                                                      | t Name                                        | Joe Member (A                                                                   | Acco                                               | <b>v</b> ][                  | +ADD                        | NEW PAT                           | IENT                            |                      |                        |   |
|                     | Mileage Reim                                                                                | bursement for Thi                                                           | s Claim<br>ptional)                           | Enter Mileag                                                                    | e                                                  |                              |                             |                                   |                                 |                      |                        |   |
|                     |                                                                                             |                                                                             |                                               | Enter Location                                                                  | ons                                                |                              |                             |                                   |                                 |                      |                        |   |
|                     | мо                                                                                          | RE - Add Anoth                                                              | er Item f                                     | for This Claim                                                                  |                                                    |                              |                             |                                   |                                 |                      |                        |   |
|                     | NEX                                                                                         | KT - No More Ite                                                            | ms for 1                                      | This Claim                                                                      |                                                    |                              |                             |                                   |                                 |                      |                        |   |
| Cop<br>trad<br>pers | yright© 2002-2022 HealthEquity,<br>lemark of HealthEsulty, inc. No part<br>sonal situation. | inc. All Rights Reserved. All conten<br>of this site is intended to provide | its and the design<br>tax or legal advice     | of this web site are copyrighted by hi<br>. Savings examples are provided for i | ealthEquity. Inc. and m<br>Ilustrative purposes of | nay be prote<br>nly. You sho | acted by oth<br>uld consult | er laves, heal@<br>a professional | Equity is a re<br>advisor regar | gisterd<br>ding your |                        |   |

- 5. Revise y envíe o guarde su reclamo
  - Si se necesita un recibo, aparecerá un mensaje emergente que indica "Saved but Need Receipt" (Guardado, pero necesita recibo)

|                                                   |                                                               |                                                                                                    |                                                                                                    |                                                                                                    |                                                                                                    | 👘 📑<br>Herre Messages                                                            | O ⊫<br>Suport Legolt                          | Joe Member |
|---------------------------------------------------|---------------------------------------------------------------|----------------------------------------------------------------------------------------------------|----------------------------------------------------------------------------------------------------|----------------------------------------------------------------------------------------------------|----------------------------------------------------------------------------------------------------|----------------------------------------------------------------------------------|-----------------------------------------------|------------|
|                                                   | Dashboard                                                     | Claims & Activity                                                                                                    | Calculators                                                                                                    | Card Conter                                                                                                    |                                                                                                    |                                                                                  |                                               |            |
| BACK                                              |                                                               |                                                                                                    | Review                                                                                                    | Step 2 of 3<br>and Submit Cla                                                                                                    | im                                                                                                    |                                                                                  | SUBMIT                                        | CLAIM      |
|                                                   |                                                               | Entered Claim It                                                                                                    | ems (1)                                                                                                    |                                                                                                    | Total                                                                                                    | \$10.00                                                                          |                                               |            |
|                                                   | # De                                                          | iete All Claim Items                                                                                                    |                                                                                                    |                                                                                                    |                                                                                                    |                                                                                  |                                               |            |
|                                                   |                                                               | Dental Ore Ass<br>Co-payme<br>for John Doe (/                                                                                                    | sociates (St<br><b>ent (medical</b> ,<br>Account Holder)                                                                                    | , in-network)                                                                                                    | ле<br>1<br>жи                                                                                                | \$10.00                                                                          |                                               |            |
|                                                   | Ad                                                            | id Documentati                                                                                                    | ion for This (                                                                                                    | Claim<br>IE TIFE GIE PNG                                                                                                    |                                                                                                    |                                                                                  |                                               |            |
|                                                   | • Da<br>• De<br>• Pro<br>• Pat<br>• You                       | te of service or purcha<br>scription of service or<br>ovider or merchant nan<br>tient name<br>ur cost                                                                                          | purchase<br>ne                                                                                                    |                                                                                                    |                                                                                                    |                                                                                  |                                               |            |
|                                                   | CERTI<br>I certify<br>expens<br>receive<br>other p<br>accord  | FICATION AND AUTHOR<br>y that the information on<br>sees incurred by myself a<br>set factored by myself a<br>ed these products and a<br>plan or party. If an cover<br>ling to the payment orde | RZATION<br>REATION<br>It this form is accura<br>ir an eligible depend<br>ervices and have no<br>red under more than<br>ir determined by tho | In<br>fe and complete. I am re-<br>dent while I was a particip<br>t and will not seek reimt<br>n one health care accour<br>use plans and as stated o | questing reimburse<br>part in the plan. I ha<br>sursement of this e<br>it, reimbursement<br>in the WageWorks | ment for eligible<br>ave already<br>xpense from any<br>vill be made<br>Web Site. |                                               |            |
| Charge ight dit<br>trade markie<br>preservatisite | 2003-2022 Healthfigan<br>F HealthTigarty, Inc. No a<br>altars | ig, Inc. A I Flights Reserved. A1 on<br>part of this site is intended to pro-                                                                                                    | n ants and the design of thi<br>doe tax or legal off-loc. Sold                                                                              | kroeinske er oc gyrigt ked tor Her<br>legt tramplet are provid ed for 11.                                                                            | Abliganiy, inc. and may in<br>shrift ve p. nyeses only. Yo                                                   | protected by other laws, health<br>u should consult a professional               | fical y's a rapicon<br>acrisor regarding your |            |

- 6. Para enviar un recibo, tiene tres opciones:
  - Enviar el recibo en línea AHORA (recomendado para un procesamiento más rápido)
  - Enviar el recibo en línea MÁS TARDE (el reclamo mostrará "Pending Status" (estado pendiente) hasta que se envíe un recibo)
  - Descargar formulario de reclamo (el formulario de reclamo ya estará cumplimentado con la información introducida en línea y puede enviarse por fax o correo con su recibo para su tramitación)

| SF <b>MRA</b>                                                                       | 🌴 😒 Çı 🗁 Jac Mensur 🕅<br>Hanada Manaşar Haşar Başar                                                                                                    |
|-------------------------------------------------------------------------------------|----------------------------------------------------------------------------------------------------|
| Dashboard                                                                           | Claims & Activity Calculators Card Center                                                                                                    |
| ВАСК                                                                                | Step 3 of 3<br>Attach Documentation                                                                                                    |
|                                                                                     | Your Documentation is Needed<br>"to a documentation must be received by a plan" "Claim B By" date in order to be considered<br>for payment. All information will be writed when your dam is processed, and comprod II<br>reconstruct.                                                                                                    |
|                                                                                     | Your Documentation Must Include:<br>• Data of service or purchase<br>• Denaription of services or purchase<br>• Denaription of services<br>• Point and service<br>• Your cost                                                                                                    |
|                                                                                     | Choose One of These Options                                                                                                    |
|                                                                                     | Attach Documentation Online NOW                                                                                                    |
|                                                                                     | Attach Documentation Online LATER                                                                                                    |
|                                                                                     | Download Claim Form (PDF)                                                                                                    |
|                                                                                     | Done                                                                                                    |
| Copyrights/ 2002-2022 Liven<br>insciences of Heath Equity in<br>personal situation. | Nanic in ANEgita Browse. Alto inter and the deep of Blood sets on copy of the fact load by a to an into separate book in a star of a load in a load of a load book on a fit a profession advice regarding on<br>Alto an influence simulation provide tour spatiant a Series exemption are provided in the deep provided in the book on all epidewise advice regarding our |

- 7. Para presentar el recibo AHORA:
  - Haga clic en "Submit Receipt NOW"
  - Haga clic en "NEXT" en la pantalla de instrucciones

| SFMRA<br>VOID ACCOUNT FOR HALTH CONT                                                         |                                                                                                    |                                                                                                    | Home Messages Support Logaut 10401340                                   |
|----------------------------------------------------------------------------------------------|----------------------------------------------------------------------------------------------------|----------------------------------------------------------------------------------------------------|-------------------------------------------------------------------------|
| Dashboard                                                                                    | Claims & Activity Calculators                                                                                                    | Card Center                                                                                                    |                                                                         |
| BACK                                                                                         | In                                                                                                    | structions                                                                                                    | NEXT                                                                    |
| Copyright C 2002 - 2002 Host Hold<br>Statement of Hashing Science, Nag<br>personal Survivon. | Attach Your Docu<br>The ciain will be processed with<br>status of your ciain and payment<br><b>Follow These Step</b><br><b>O</b><br>The applications<br>the applications<br>the appl | mentation Online<br>in a few days, return to this site to view the<br>pro-<br>pro-<br>man and the site of the site of the site of the site<br>of the site of the site of the site of the site<br>of the site of the site of the site of the site of the site<br>of the site of the site | Instantion of the Swall Registry is a registred addition regarding your |

- 8. Cargue el recibo haciendo clic en el archivo de recibo
  - Revise, elimine o agregue documentación adicional de reclamos

| Dr. Test              |     | \$50.00   |
|-----------------------|-----|-----------|
| DELETE FILE FILE NAME |     | FILE SIZE |
| DR_TEST_RECEIPT       | PDF | 31.0 KE   |

Seleccione el archivo de recibo y haga clic en "SUBMIT RECEIPTS"

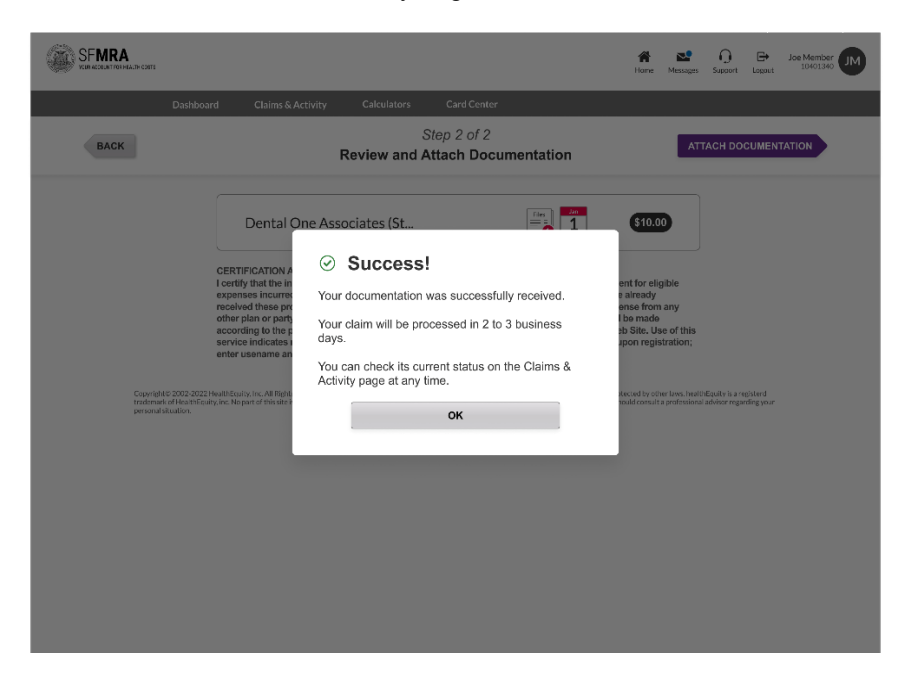

## Cuenta de reembolso médico Presentación de reclamos en línea: Pagar a mi proveedor

HealthEquity/WageWorks ofrece a los empleados la opción de usar su cuenta para pagar a los proveedores directamente los servicios/facturas en lugar de que los empleados paguen de su bolsillo y luego les devuelvan el dinero por el costo. Este proceso se conoce como Pay My Provider (Pagar a mi proveedor) (PMP).

| Reimburse Me                                           | Pay Provider De View Claim                                                                                                    | ns & Payments                                                                                                    |                                                                                                    |
|--------------------------------------------------------|----------------------------------------------------------------------------------------------------|----------------------------------------------------------------------------------------------------|----------------------------------------------------------------------------------------------------|
| Available Batance<br>\$1.00<br>Total Benefit<br>\$1.00 | Spend it By<br>Jul 11, 2026<br>First Day Available<br>M 10.2023<br>Claim # By<br>No Claim Deadline                                                                                                    | Tatal Spent<br>Sobo                                                                                                    |                                                                                                    |
| RECENT ACTIVITY Verval                                 |                                                                                                    |                                                                                                    |                                                                                                    |
| Dates Activity                                         |                                                                                                    | Status                                                                                                    | Amount                                                                                                    |
|                                                        | Available Balance<br>51.00<br>Total Benefit<br>51.00<br>Total Benefit<br>51. | Acalable Balance     S1.00     Toul Benefit     S110     Toul Benefit     S110     RECENT ACTIVITY Ver Ab      RECENT ACTIVITY Ver Ab      Date: Activity | Available Balance     Pay Provide     Total Specific       S1.00     Total Benefit     Specific Bit       S1.00     Total Benefit     Specific Bit       S1.00     Total Benefit     Specific Bit       S1.00     Total Benefit     Specific Bit       S1.00     Total Benefit     Specific Bit       State     Total Specific Bit     Specific Bit       State     Total Specific Bit     Specific Bit       State     Total Specific Bit     Specific Bit       State     Total Specific Bit     Specific Bit       State     Total Specific Bit     Specific Bit       State     Total Specific Bit     Specific Bit |

1. Para presentar un reclamo en línea, haga clic en "Pay Provider"

- Haga clic en "Payment Selection" en la pantalla de instrucciones
- 2. Ingrese la información de reclamo: Make One-Time Payment

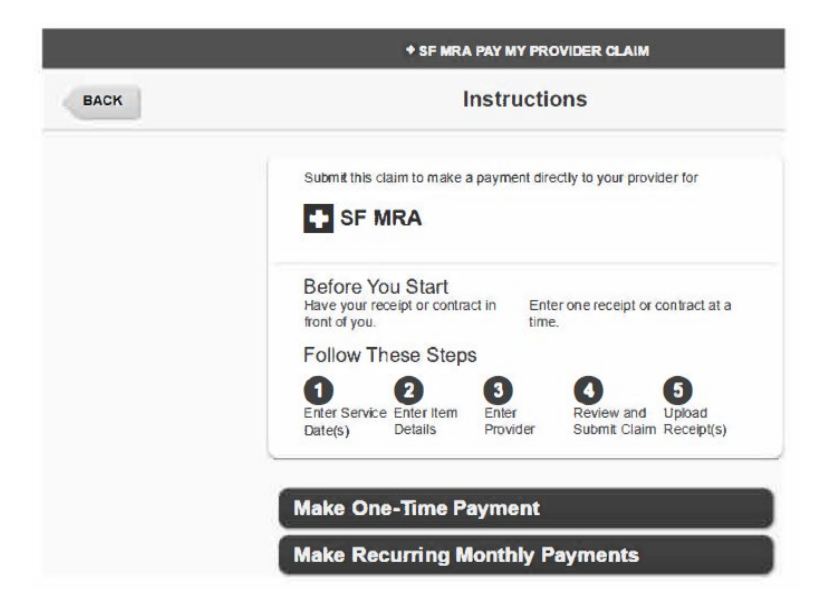

3. Complete los campos Fecha de servicio (Service Date) y Fecha de finalización del servicio (Service End Date) (opcional), luego haga clic en "Next"

| + SF MRA PAY                                                                                                    | MY PROVIDER CLAIM                                                        |                                                 | April 18, 2024 |
|----------------------------------------------------------------------------------------------------|--------------------------------------------------------------------------|-------------------------------------------------|----------------|
| Ste<br>Enter Se                                                                                                    | p 1 of 5<br>rvice Date(s)                                                |                                                 | NEXT           |
| Enter the following as displayed<br>submit to verify this claim. All in<br>claim is processed.<br>All fields are required unless noted | d on the receipt or cont<br>formation will be verified<br>d as optional. | ract you will<br>when your                      |                |
| Service Start Date                                                                                                    | 03/01/2024                                                               | MM/DD/YYYY (example). Day(s) you received care. |                |
| Service End Date (optional)                                                                                                    | [                                                                        | MM/DD/YYYY (example). If for more than one day. |                |

#### 4. Ingrese la información del reclamo

Complete estas secciones:

- Descripción (se listarán los gastos elegibles más frecuentes)
- Monto (ingrese el costo de desembolso directo)
- Nombre del paciente (el nombre del titular de la cuenta aparecerá en el menú desplegable para seleccionarlo)
- Agregar nuevo paciente (opcional; le permite agregar el nombre del dependiente elegible, si el reclamo está asociado a su dependiente elegible)
- Número de factura (opcional, pero se recomienda)
- Número de cuenta (opcional, pero se recomienda)

|      | + SF M                                                                                                    | RA PAY MY PROVIDER CLAIM                                                                                                    |                     | April 5, 2024                                                         |
|------|----------------------------------------------------------------------------------------------------|----------------------------------------------------------------------------------------------------|---------------------|-----------------------------------------------------------------------|
| BACK | Er                                                                                                    | Step 2 of 5<br>nter Item Details                                                                                                    |                     | NEXT                                                                  |
|      | Enter the following as d<br>submit with this claim.<br>is processed.<br>All fields are required unit<br>Refer to your provider's | isplayed on the receipt or contract you<br>inis information will be verified when your<br>ess noted as optional.<br>Invoice for invoice & Account Number | will<br>claim<br>s. |                                                                       |
|      | Description                                                                                                    | Co-payment (medic                                                                                                    | ~                   |                                                                       |
|      | Amount                                                                                                    | \$                                                                                                    | 10                  | Your out-of-pocket cost.                                              |
|      | Patient Name                                                                                                    | John Test (Spouse)                                                                                                    | ~                   | + ADD NEW PATIENT                                                     |
|      | Invoice Number (optional)                                                                                                    |                                                                                                    |                     | Recommended. Provider may<br>require this to process your<br>payment. |
|      | Account Number (optional)                                                                                                    |                                                                                                    |                     | Recommended. Provider may<br>require this to process your<br>payment  |

#### Haga clic en "Next"

### 5. Ingrese la información del reclamo

Complete estas secciones:

- Nombre del proveedor
- Dirección postal del proveedor
- Número de teléfono durante el día del proveedor

|      | + SF M                                                                                                 | RA PAY MY PROVIDER CLAIM                      | April 5, 2024          |
|------|----------------------------------------------------------------------------------------------------|-----------------------------------------------|------------------------|
| BACK | Enter                                                                                                  | Step 3 of 5<br>Provider Information           | NEXT                   |
|      | Add a New Provider<br>Ensure quick mail deliver<br>provider's involue.<br>All fields are required unit | y by double-checking the address against your |                        |
|      | Name                                                                                                   | Dr Mickey Mouse                               | Maximum 40 characters. |
|      | Mailing Address 1                                                                                      | 1 Main St                                     | Maximum 35 characters  |
|      | Mailing Address 2 (optional)                                                                           |                                               | Maximum 35 characters. |
|      | City                                                                                                   | Orlando                                       | Maximum 40 characters. |
|      | State                                                                                                  | FL 🗸                                          |                        |
|      | ZIP Code                                                                                               | Ext. (optional)                               |                        |
|      | Daytime Phone                                                                                          | Area Prefix Line Ext. (*                      | optional)              |

### Haga clic en "Next"

- 6. Revise y envíe el reclamo
  - Revise los detalles y seleccione "Submit Claim"
  - Se solicitará a los participantes que envíen sus recibos

|      | + SF MRJ                                                                                                    | A PAY MY PROVIDER C                                                                                    | LAIM                                                                        | April 5, 2024 |
|------|----------------------------------------------------------------------------------------------------|----------------------------------------------------------------------------------------------------|-----------------------------------------------------------------------------|---------------|
| BACK | Review                                                                                                    | Step 4 of 5<br>and Submit C                                                                            | laim                                                                        | SUBMIT CLAIM  |
|      | Carefully review the inform<br>Your receipt must be receiv<br>considered for payment. All<br>necessary) when your claim | ation before you submit<br>ed by a plan's "Claim it b<br>information will be verifi<br>n is processed. | your claim.<br>9 <sup>yr</sup> date in order to be<br>ed (and corrected, if |               |
|      | Provider<br>Dr Mickey Mouse<br>1 Main S1<br>Orlando, FL 47172<br>(502) 111-1111                                         | Account Number<br>Nore Provided<br>Invoice Number<br>Nore Provided                                     | Service Date                                                                |               |
|      | Expense Description<br>Co-payment (medical, in-<br>network)                                                             | Patient<br>John Test<br>(Spouse)                                                                       | Payment Amount                                                              |               |
|      | Requested Payment De<br>As soon as possible<br>Following approval of claim<br>balance to make payment.                  | ate<br>, review of receipt, and v                                                                      | erification of available                                                    |               |

- Si se eligió enviar reclamo pero no se agregó un recibo, aparecerá una ventana emergente
   "Saved but need Receipt!"
- Haga clic en "**OK**" y tendrá la opción de presentar un recibo en el siguiente paso

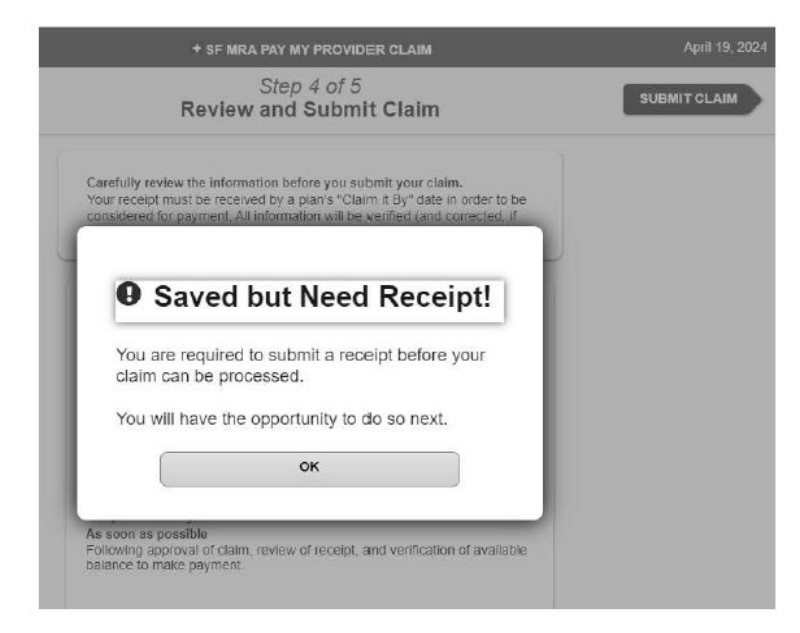

- 7. Envíe el recibo
  - Para conocer los pasos para presentar un recibo, consulte la página 4

## Instrucciones de reclamos de Pay My Provider: Pagos recurrentes

- 1. Haga clic en "Payment Selection" en la pantalla de instrucciones
- 2. Haga clic en "Make Recurring Monthly Payments" para continuar
- 3. Ingrese la información del reclamo

Complete estos campos:

- Fecha de pago solicitada por primera vez
- Fecha del servicio de primer pago
- Número de pagos

| + SF M                                                                                                    | IRA PAY MY PROVIDER CLAIM                                                                                                    | April 18, 202                                                                                                    |
|----------------------------------------------------------------------------------------------------|----------------------------------------------------------------------------------------------------|----------------------------------------------------------------------------------------------------|
| Ent                                                                                                    | Step 1 of 5<br>er Service Date(s)                                                                                                    | NEXT                                                                                                    |
| Enter the following as a<br>submit to verify this old<br>claim is processed.<br>First requested payment<br>Service Date or late:<br>All fields are required.<br>First Requested Payment Date<br>First Payment Service Date | Alsplayed on the receipt or contract you will<br>lim. All information will be verified when your<br>date must be 10 days in the luture or later.<br>date must be within 10 days of the First Payment<br>04/28/2024 | MIDDYYYY (example), Day you<br>int first payment mailed.<br>MIDDYYYY (example), First<br>y of care covered by first<br>quested payment. |
| Number of Payments                                                                                                    | Tront of you. Itime.<br>Follow These Steps<br>Enter Service Enter Item<br>Date(s) Details Provider Submit (<br>Make One-Time Payment<br>Make Recurring Monthly Payment                                             | and Upload<br>Liaim Receipt(s)                                                                                                    |

Seleccione "Next"

4. Revise el plan de pago

| + SF MRA PAY MY     | PROVIDER CLAIM          | April 18, 2024 |
|---------------------|-------------------------|----------------|
| Step<br>Review Paym | 1 of 5<br>nent Schedule | NEXT           |
| Your Monthly Pay    | yment Schedule          |                |
| Payment Date        | Service Date            |                |
| 28-Apr-24           | 01-Mar-24               |                |
| 28-May-24           | 01-Apr-24               |                |
| Total               | 2 Payments              |                |

Seleccione "Next"

- 5. Ingrese la información del reclamo
  - Complete los campos a continuación y haga clic en "Next" cuando haya terminado

|      | + SF MF                                                                                                    | RA PAY MY PROVIDER CLAIM                                                                                                    |                        | April 5, 2024                                                         |
|------|----------------------------------------------------------------------------------------------------|----------------------------------------------------------------------------------------------------|------------------------|-----------------------------------------------------------------------|
| BACK | En                                                                                                    | Step 2 of 5<br>nter Item Details                                                                                                    |                        | NEXT                                                                  |
|      | Enter the following as di<br>submit with this claim. T<br>is processed<br>All fields are required unle<br>Refer to your provider's | aplayed on the receipt or contract you<br>his information will be verified when your<br>ss noted as optional.<br>Invoice for Invoice & Account Number | r will<br>claim<br>rs. |                                                                       |
|      | Description                                                                                                    | Co-payment (medic                                                                                                    | ~                      | )                                                                     |
|      | Amount                                                                                                    | \$                                                                                                    | 10                     | Your oul-of-pocket cost.                                              |
|      | Patient Name                                                                                                    | John Test (Spouse)                                                                                                    | ~                      | + ADD NEW PATIENT                                                     |
|      | Invoice Number (optional)                                                                                                    |                                                                                                    |                        | Recommended. Provider may<br>require this to process your<br>payment. |
|      | Account Number (optional)                                                                                                    |                                                                                                    | ]                      | Recommended. Provider may<br>require this to process your<br>payment. |

### 6. Ingrese la información del reclamo

Contrato requerido como recibo de pagos recurrentes

| Receipt                                                                                                    | NE                       |
|----------------------------------------------------------------------------------------------------|--------------------------|
| You are required to submit a contract from your<br>provider instead of a receipt for this expense in<br>order to request recurring payments. |                          |
| The provider contract must include:                                                                                                    | -                        |
| 1. Provider name                                                                                                    |                          |
| 2. Patient name                                                                                                    |                          |
| 3. Description of service                                                                                                    | Your out-of-pocket cost. |
| 4. Payment schedule, including dates of service                                                                                              |                          |
| 5. Payment amount                                                                                                    | + ADD NEW PATIENT        |
| ок                                                                                                    |                          |

- 7. Ingrese la información del proveedor
  - Complete las siguientes secciones resaltadas:

|      | ♦ SF MI                                                                                              | RA PAY MY PROVIDER CLAIM                                                                                             | April 5, 2024          |
|------|----------------------------------------------------------------------------------------------------|----------------------------------------------------------------------------------------------------|------------------------|
| ВАСК | Enter                                                                                                | Step 3 of 5<br>Provider Information                                                                                  | NEXT                   |
|      | Add a New Provider<br>Ensure quick mail deliven<br>providers invoke.<br>All fields are required unle | v by double-checking the address against your<br>ess noted as optional.                                              |                        |
|      | Name                                                                                                 | Dr Mickey Mouse                                                                                                    | Maximum 40 characters. |
|      | Mailing Address 1                                                                                    | 1 Main St                                                                                                    | Maximum 35 characters. |
|      | Mailing Address 2 (optional)                                                                         |                                                                                                    | Maximum 35 characters. |
|      | City                                                                                                 | Orlando                                                                                                    | Maximum 40 characters. |
|      | State                                                                                                | FL Y                                                                                                    |                        |
|      | ZIP Code                                                                                             | 47172 -                                                                                                    |                        |
|      | Daytime Phone                                                                                        | Area         Prefix         Line         Ext. (           502         -         111         -         1111         - | opuonai)               |

- 8. Revise y envíe el reclamo
  - Haga clic en "Submit Claim" después de revisar su información

|      | + SF MR                                                                                                    | A PAY MY PROVIDER (                                                                                       | LAIM                                                             | April 5, 2024 |
|------|----------------------------------------------------------------------------------------------------|----------------------------------------------------------------------------------------------------|------------------------------------------------------------------|---------------|
| ВАСК | Review                                                                                                    | Step 4 of 5<br>and Submit C                                                                               | laim                                                             | SUBMIT CLAIM  |
|      | Carefully review the inform<br>Your receipt must be receiv<br>considered for payment. All<br>necessary) when your claim | ation before you submit<br>red by a plan's "Claim it i<br>I information will be verifi<br>n is processed. | your claim.<br>By" date in order to be<br>led (and corrected, if |               |
|      | Provider<br>Dr Mickey Mouse<br>1 Main St<br>Orlando, FL 47172<br>(502) 111-1111                                         | Account Number<br>None Provided<br>Invoice Number<br>None Provided                                        | Service Date                                                     |               |
|      | Expense Description<br>Co-payment (medical, in-<br>network)                                                             | Patient<br>John Test<br>(Spouse)                                                                          | Payment Amount                                                   |               |
|      | Requested Payment Da<br>As soon as possible<br>Following approval of claim<br>balance to make payment.                  | ate<br>, review of receipt, and v                                                                         | verification of available                                        |               |

#### 9. Envíe el recibo

Tiene tres maneras de enviar un recibo. Elija una opción:

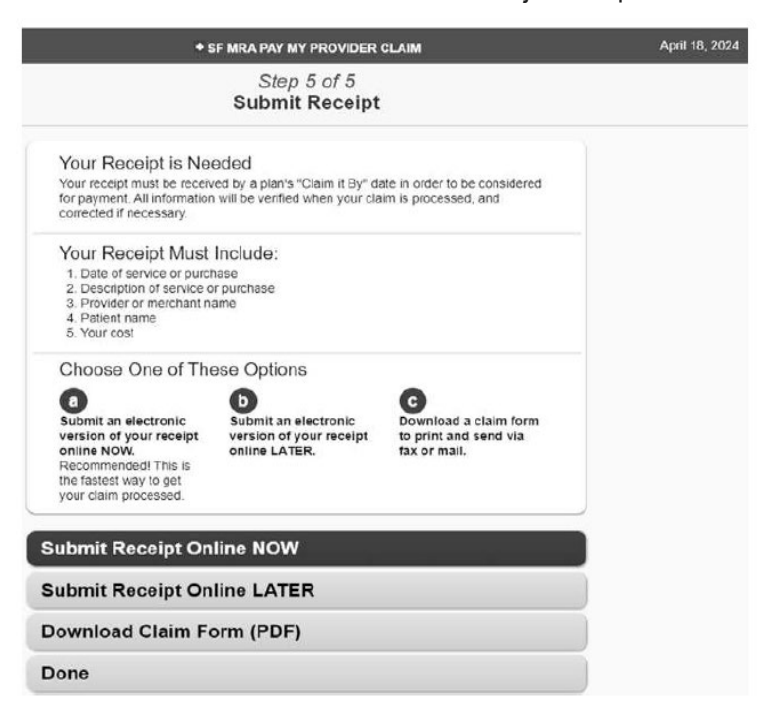

- Después de elegir una forma de enviar, haga clic en "Next" para continuar
- 10. Suba el recibo

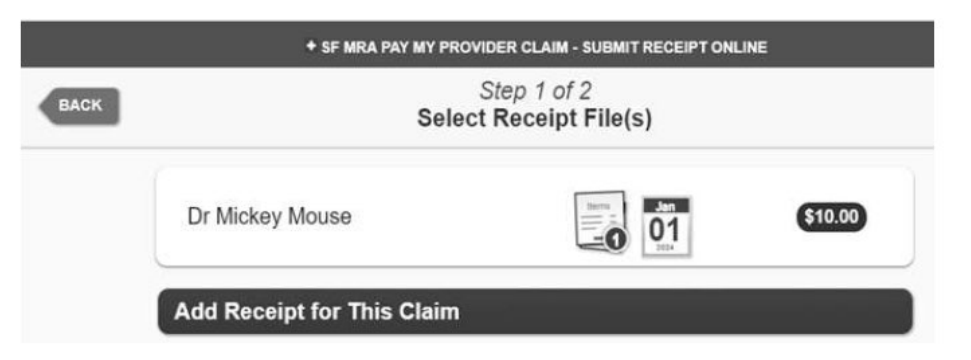

Revise, elimine o agregue documentación adicional de reclamos

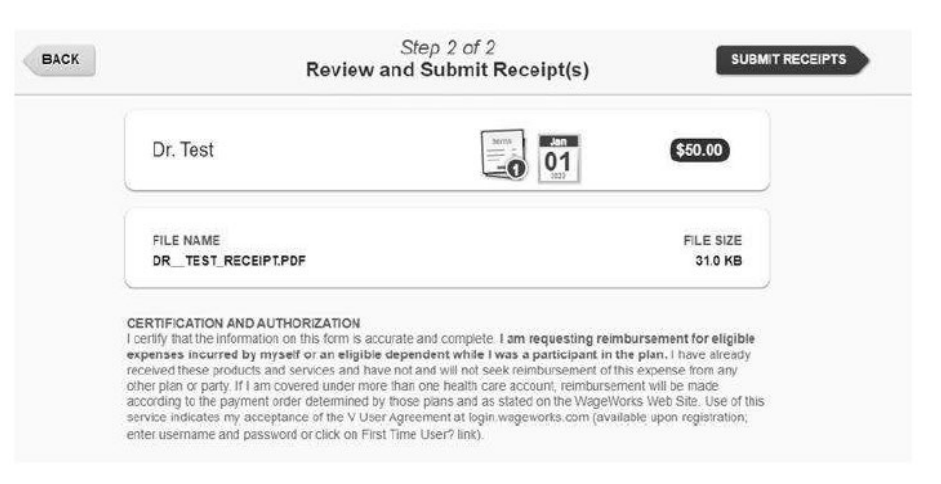

#### Confirmación

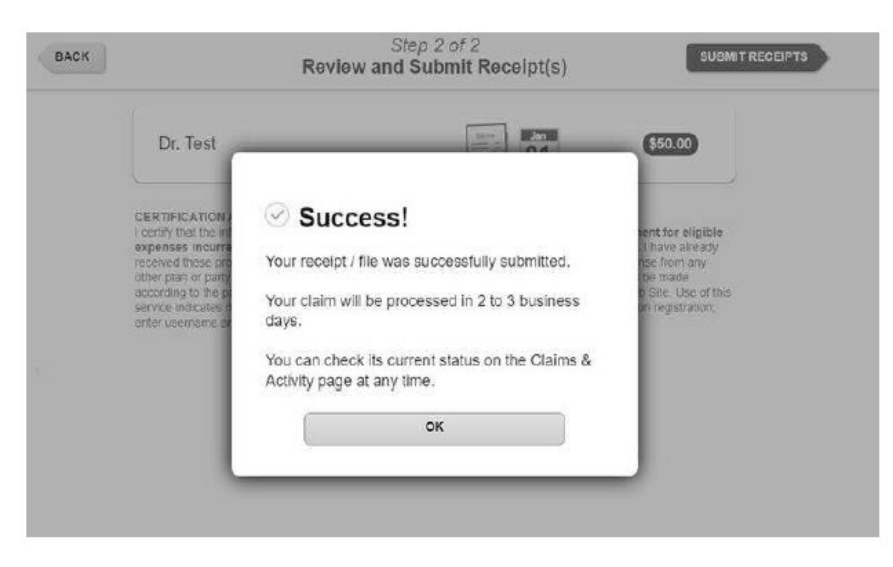

Presione "OK." Ahora ha completado su presentación en línea

## ¿Tiene preguntas?

Si tiene preguntas acerca de cómo enviar un reclamo en línea, nuestros representantes de Servicios al Miembro de HealthEquity/WageWorks están disponible las 24 horas del día, los siete días de la semana, para ayudarlo con el proceso o para responder cualquier pregunta que tenga sobre la cuenta.

Llámenos al 1(866) 697-6078.